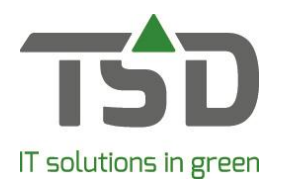

# WinTree® en foto's

Regelmatig ontvangt TSD de vraag om foto's te koppelen aan WinTree® en deze te kunnen versturen naar online platformen, zoals TreeCommerce® Messenger en VARB. In deze handleiding geven wij uitleg over het verwerken van foto's. Handig door middel van stappen die u kunt doorlopen. In deze korte handleiding wordt er vanuit gegaan dat TreeCommerce® Messenger geactiveerd is en de fotofunctie in de WinTree® App actief is.

Mocht dit nog niet het geval zijn, staat <u>hier</u> uitgelegd hoe TreeCommerce® Messenger te activeren en in gebruik te nemen is. Lukt het niet, dan helpen wij u graag, stuur dan een e-mail naar <u>info@tsd.nl</u>. Voor het laten activeren van de fotofunctie in de WinTree® App kunt ook contact met ons opnemen via bovengenoemd e-mailadres.

# Stap 1 Foto's koppelen aan WinTree®

### Methode 1: Via de WinTree® App

- Start de WinTree® App en klik op het icoon 'voorraad'.

|                                              | S.,1 99 | s 🛢 10:25 |
|----------------------------------------------|---------|-----------|
| Q Abelia                                     | j(      |           |
| 謂 Filters                                    |         |           |
| Abelia chinensis<br>125-150 cont. 10L        | •       |           |
| Abella chinensis<br>100-110 cont. 101, bol   | •       |           |
| Abella chinensis<br>100-110 cont. 101, gepot | •       | 12        |
| Abella grandiflora<br>cont. 10L              | •       | 960       |
| Abelia grandiflora<br>50-60 cont. 10L        | •       |           |
| Abelia grandifiora<br>100-110 cont. 201      | ۵       |           |
| Abella triflora<br>50-60 cont. 2.0L          | ۵       |           |
| Abelia Toward Goucher'<br>25-30 cont. 2.5L   | •       |           |
|                                              |         |           |
|                                              |         |           |
| VWinTree*                                    | < 🗩     | ຊ ≣       |

- Zoek het artikel waar een foto aan gekoppeld moet worden. Het scherm ziet er zo uit:
- Tik in dit scherm op het foto-icoon om een foto te maken of een foto uit de galerij van de telefoon te gebruiken. In WinTree® noemen we dit een 'assortimentsfoto'.
- Om een foto aan een specifieke voorraadpartij te koppelen; tik dan in dit scherm op de plantnaam.

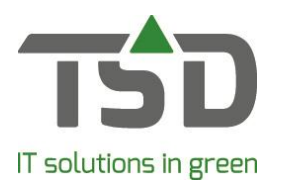

|                     |                 | ÷.            | il 99% 🗎 10:25 |
|---------------------|-----------------|---------------|----------------|
| Abelia 'Edward Goue | cher'   25-30 o | ont. 2.5L   ( | 13,75          |
| 201                 |                 |               | ice M          |
| 252                 |                 |               | 213            |
| 465 Locatie         |                 |               |                |
| 275                 |                 |               | 75             |
| 350 Inkoop          |                 |               |                |
| 150                 |                 |               | 0              |
| 150 Onderweg        |                 |               |                |
|                     |                 |               |                |
| 6.500 Fictief       |                 |               |                |
|                     |                 |               |                |
| Locatie             |                 |               |                |
| 125 0               | Tuin links   1D |               |                |
|                     | 125 Niet verko  | opbaar        | € 2,35         |
| 127 213             | Tuin rechts     |               | ۵              |
|                     |                 |               |                |

- Nu zijn de verschillende partijen zichtbaar van dit artikel die in WinTree® ingevoerd zijn.

- Tik op het foto-icoon achter de partij om een foto te maken of een foto uit de galerij van de telefoon te gebruiken. In WinTree® noemen we dit een 'partijfoto'.

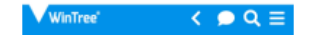

### Methode 2: Via WinTree® CONNECT

Mogelijkheid 1:

Ga naar Assortiment  $\rightarrow$  Onderhoud Assortiment:

- Zoek hier het artikel waar u een foto aan wilt koppelen.
- Ga naar het tabblad 'foto' en klik op 'import foto(s)'.

|                      | Plant<br>BUSEMPER   | Buxus semperviren                           | 8             |                             |                                |        | Zoeken         |
|----------------------|---------------------|---------------------------------------------|---------------|-----------------------------|--------------------------------|--------|----------------|
|                      | Manfrede (          | -                                           | Real          | and a line                  |                                |        |                |
|                      | 29                  | 3,53,/P9cm                                  |               | ,0000.mus                   | sempervirens                   |        |                |
|                      | PLGP7 II<br>GMP11 S | plantgoed 0,25L/P7o<br>seen mt spec 1.0L/P: | m 1<br>1107 1 | ,000 Buxus :<br>250 Buxus : | semper vinens<br>semper vinens |        |                |
|                      | GMC3 G              | geen mt spec cont. 3                        | 1,0L 3        | , 500 Buxus                 | sempervirens                   |        |                |
|                      | 203001.7            | 29-30 ON CONC. 1, 7.                        |               | ,000 Buxus I                | senpervirens                   |        |                |
|                      | Artikel Eerite      | den Prilaen VV                              | Etketten      | Teisten                     | VEN Groeinaten                 | Foto's |                |
|                      |                     |                                             |               |                             | 1                              |        |                |
|                      |                     |                                             |               |                             |                                |        | Ververs        |
|                      |                     |                                             |               |                             |                                |        |                |
|                      |                     |                                             |               |                             |                                |        | Verwijderen    |
| Coloring (oto)       |                     |                                             | ×             |                             |                                |        | Import fato(s) |
|                      |                     |                                             | <u> </u>      |                             |                                |        |                |
| Zoeken in: foto_temp |                     | • < 🗈 🗗 E                                   |               |                             |                                |        |                |
| Naam                 |                     | Gewijzigd op                                |               |                             |                                |        |                |
| (                    | een zoekresultaten. |                                             |               |                             |                                |        |                |
|                      |                     |                                             |               |                             |                                |        |                |
|                      |                     |                                             |               |                             |                                |        |                |
|                      |                     |                                             | _             |                             |                                |        |                |
| <                    |                     |                                             | >             |                             |                                |        |                |
| Bestandsnaam:        |                     | Op                                          | enen          |                             |                                |        |                |
|                      |                     |                                             |               |                             |                                |        |                |

Zorg ervoor dat de foto die u wilt koppelen, is opgeslagen op de 'W' schijf van WinTree®.

- Blader naar deze map, kies de foto en klik op 'Open'. Kies vervolgens bij 'tag' voor 'Assortiment' en klik op [OK].

#### Mogelijkheid 2:

Ga naar Assortiment  $\rightarrow$  Onderhoud voorraad  $\rightarrow$  Voorraad per plant

- Zoek hier de partij waar u een foto aan wilt koppelen.

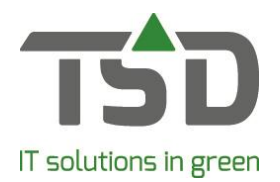

- Ga naar het tabblad 'foto' en klik op 'import foto(s)'.

Zorg dat de foto die u wilt koppelen is opgeslagen op de 'W' schijf van WinTree®.

- Blader naar deze map, kies de foto en klik op 'Open'. Kies vervolgens bij 'tag' voor 'Partij' en klik op [OK].

# Stap 2 Foto's versturen

### Foto's versturen naar VARB

De overlijst wordt in het menu Assortiment  $\rightarrow$  Onderhoud "zoek overlijst" aangemaakt. De overlijst kan getotaliseerd of niet getotaliseerd aangemaakt worden.

Het voordeel van een niet getotaliseerde overlijst is dat de individuele voorraadpartijgegevens meegestuurd worden als foto's en partijteksten.

Wordt een overlijst getotaliseerd aangemaakt dan kunnen alleen assortiments- of plantfoto's meegestuurd worden. Immers, de afzonderlijke voorraadpartijen worden opgeteld (ook wanneer maar één voorraadpartij van een artikel beschikbaar is).

| en Diversen Treeling Fotos                                           | retaing    | en                                                                           |    |   |              |
|----------------------------------------------------------------------|------------|------------------------------------------------------------------------------|----|---|--------------|
|                                                                      |            |                                                                              |    | ^ |              |
| Abelia biflora                                                       |            |                                                                              |    |   | Ververs      |
|                                                                      |            |                                                                              |    | 1 | Aanmaken     |
|                                                                      | 20         |                                                                              |    |   | rwijderen    |
| Abelia biffora<br>20-30 cm cont.<br>Abelia biffora<br>20-30 cm cont. | -S<br>1,71 | electer foto tag<br>fag:<br>007<br>008<br>009<br>010<br>Assortment<br>Partij | Î  |   | oart foto(s) |
| Abea granditi<br>0,55L/P9cm                                          |            | Annuleren                                                                    | ОК |   |              |

Na het aanmaken van de lijst, gaat u naar het tabblad 'foto's'.

Klik hier op [Aanmaken]. Nu kan gekozen worden welke foto's meegezonden moeten worden naar het VARB.

#### Foto's versturen naar TreeCommerce® Messenger

De overlijst wordt in het menu Assortiment → Onderhoud "zoek overlijst" aangemaakt. De overlijst kan getotaliseerd of niet getotaliseerd aangemaakt worden.

Het voordeel van een niet getotaliseerde overlijst is dat de individuele voorraadpartijgegevens meegestuurd worden zoals foto's en partijteksten.

Wordt een overlijst getotaliseerd aangemaakt, dan kunnen alleen assortiments- of plantfoto's meegestuurd worden.

Bij TCM wordt een foto meegestuurd. Welke foto verstuurd wordt, staat ingesteld in: Bestand  $\rightarrow$  Instellingen  $\rightarrow$  tabblad 'TreeCommerce® Messenger'.

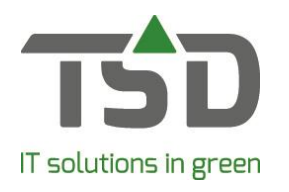

| dres           | Voorkeurwaarden                                                                                                    | Instanties | Volgnummers       | Lijsten    | Eigenschappen                                                                                   | Rapporten                                                                                                    | Fax | Fotos                                                                                | Toeslagen | Floriday | Treecon | merce Messeng |
|----------------|----------------------------------------------------------------------------------------------------|------------|-------------------|------------|-------------------------------------------------------------------------------------------------|----------------------------------------------------------------------------------------------------|-----|--------------------------------------------------------------------------------------|-----------|----------|---------|---------------|
| Gi<br>Gi<br>Al | Login Treecommerce.com<br>Jdnummer :<br>Sebruikersnaam:<br>Wachtwoord:<br>API-key:<br>Gebruik foto's<br>Gebruik partifoto's<br>Gebruik assortimentfoto's<br>Gebruik plantfoto's<br>Map plantfoto's (1-10) |            | 552235<br>FR_2134 |            | Algemeen<br>TC Messer<br>Interval (n<br>Order met<br>Foutvreals<br>- op: Sta<br>Partij<br>Plant | nger starten na aanmel<br>ninuten) controle berich<br>teen bevestigen na impo<br>ga difurkiken bij order in<br>indaard printer<br>'oto's |     | melden:<br>richten:<br>richten:<br>rimport:<br>rimport:<br>rimport:<br>rimport:<br>v |           |          |         |               |
|                |                                                                                                    |            | Controle          | er verbind | ing met Treecommer                                                                              | e Messenger                                                                                                    | -1  |                                                                                      |           |          |         |               |

Als er een partijfoto beschikbaar is en de lijst is niet getotaliseerd, dan zal bij bovenstaande instelling eerst een partijfoto mee gezonden worden. Is deze foto niet beschikbaar, dan wordt de ingestelde plantfoto verstuurd. In het bovenstaande voorbeeld worden de assortimentsfoto's niet gebruikt.